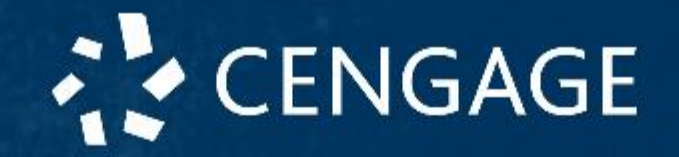

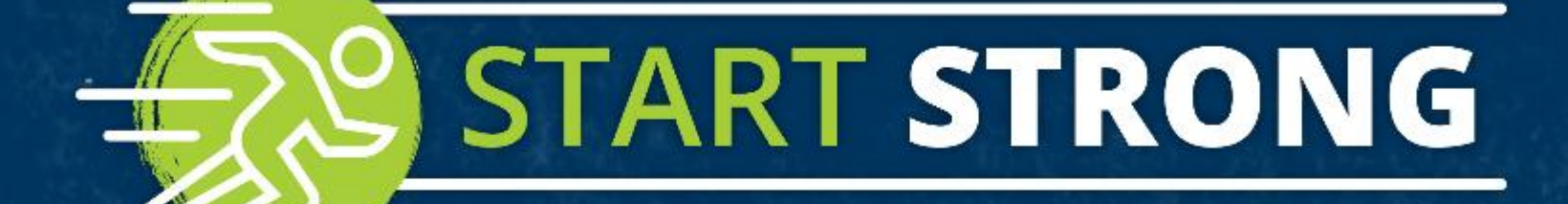

# **WEBASSIGN**

## Start Strong: WebAssign

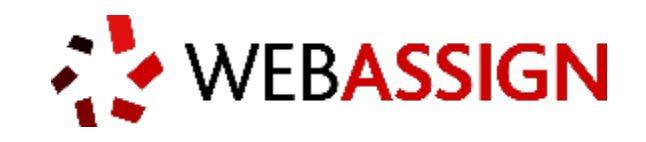

The Hong Kong University of Science and Technology

```
MATH 1012, 1013, 1014 & 2011
```

Fall 2018

CENGAGE

## What you'll get:

- Instructive videos to walk you through challenging problems
- Learning tools and real-time feedback to help you track your understanding
- An answer evaluator that knows when your work is correct and gives you credit

Let's Get Started

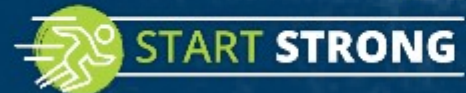

## Get Access (New Students)

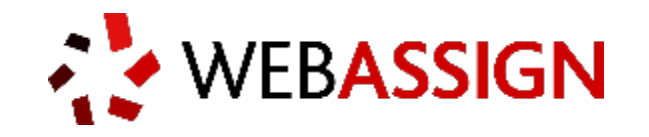

your class key:

## ust.hk 5823 9873

- 1. Go to <u>https://webassign.net/login.html</u>
- 2. Click **Enroll with Class Key**, enter your class key, and click **Enroll**.

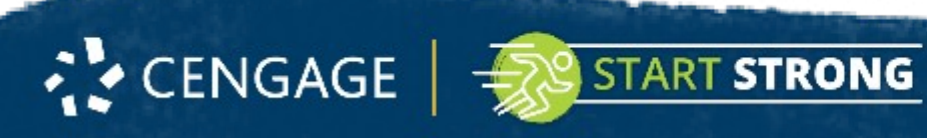

## Enroll with Class Key

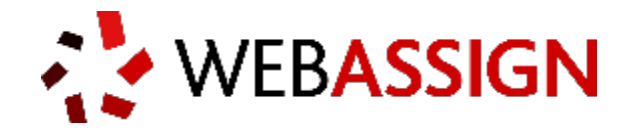

3. Enter the class key provided by your instructor to enroll to the course.

## ust.hk 5823 9873

#### ENROLL WITH CLASS KEY

Enter the Class Key that you received from your instructor. You will only need to complete this once. After you have created your account, you can log in on the main page.

cengage

0109

Class Keys generally start with an institution code, followed by two sets of four digits.

5899

Enroll

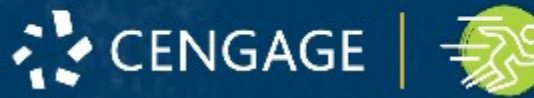

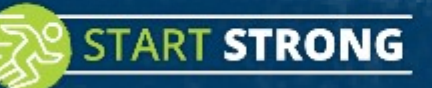

## Enroll with Class Key

WEBASSIGN

4. Verify that the course information displayed is correct.

Under **SIGN IN**, log in with your existing Cengage account information. *If you don't have a Cengage account*, click "CREATE ACCOUNT". If you're unsure, click "Forget?" and enter your e-mail.

**Note:** If you've logged into WebAssign in previous semesters, but your credentials include an institution code, you'll need to update your account to a Cengage account by clicking "**Link Your WebAssign Account.**"

STRONG

| Course: MATH1011-14 –                           |
|-------------------------------------------------|
| nstructor: TK Lam                               |
| nstitution: Hong Kong University of Science and |
| echnology                                       |

Not your class?

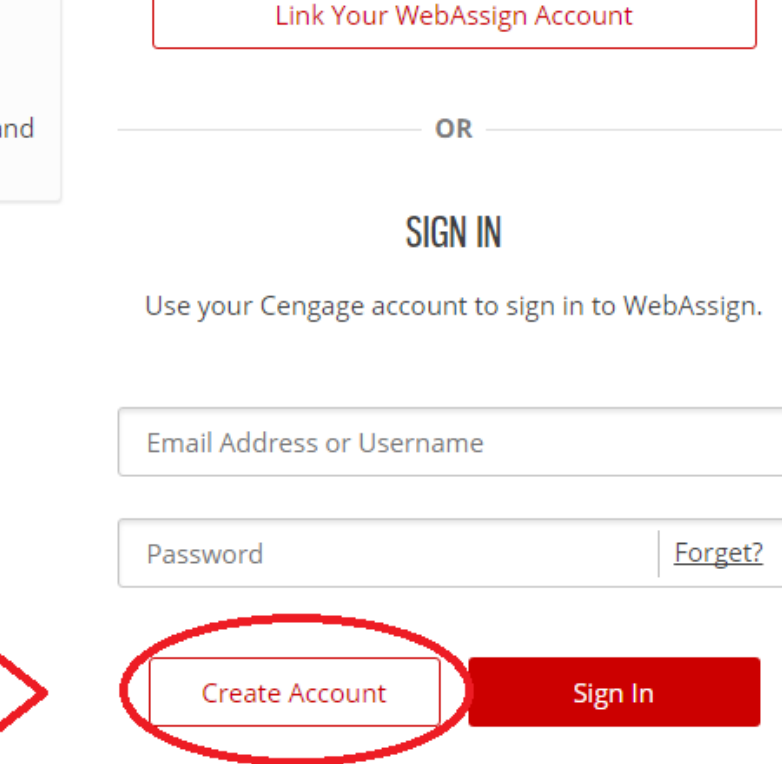

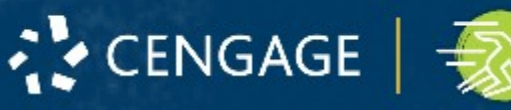

## Get Access (New Students)

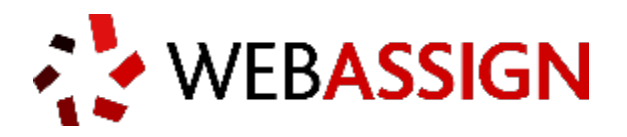

Create a Cengage account for increased security and access to a wide range of learning resources in addition to WebAssign. **Already have a Cengage Account?** <u>Sign in here.</u>

5. Type the details for your new Cengage account. Please use an institutional email address.

6. Read andacknowledge youracceptance ofthe Cengage serviceagreement.

CENGAGE

7. Click Create Account

STRONG

|            | dyueng@ust.hk                                                         |               |
|------------|-----------------------------------------------------------------------|---------------|
|            |                                                                       |               |
|            | Daniel                                                                |               |
|            |                                                                       |               |
|            | Yeung                                                                 |               |
|            |                                                                       |               |
|            | •••••                                                                 |               |
|            |                                                                       |               |
|            | •••••                                                                 |               |
|            |                                                                       |               |
| <b>-</b>   |                                                                       |               |
| To continu | ie using webAssign, you must accept the terms of the $\underline{Ce}$ | <u>engage</u> |

✓ I have read and agree to the CengageBrain Service Agreement

Learning Service Agreement.

Create Account

## Enter Access Code

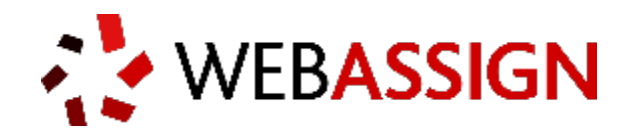

8. You are signed in toWebAssign with yournewaccount and enrolled inyour class

9. Click verify payment

WebAssign Notices

#### YOUR GRACE PERIOD ENDS IN 12 DAYS

To continue using WebAssign, verify payment by purchasing access or entering an access code.

fil do it later Veri

Verify Payment

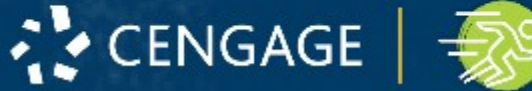

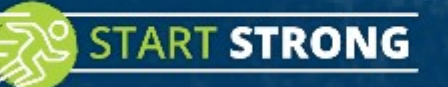

## Enter Access Code

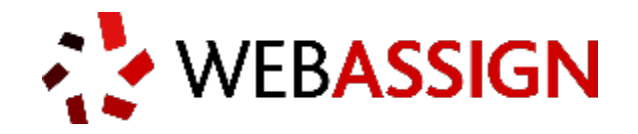

10. Enter WebAssign access code from your textbook and click redeem

( you shall obtain one access code when you purchase print book from campus bookshop)

STRONG

Sample access code XXXX-XXXX-XXXX

CENGAGE

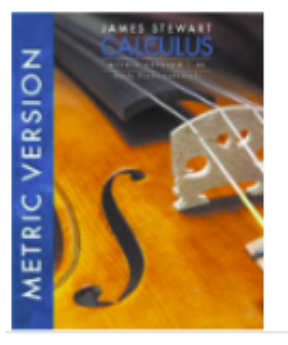

WebAssign Instant Access for Stewart's Calculus, E International Metric Edition, Multi-Term Instructor: Cloris Lai

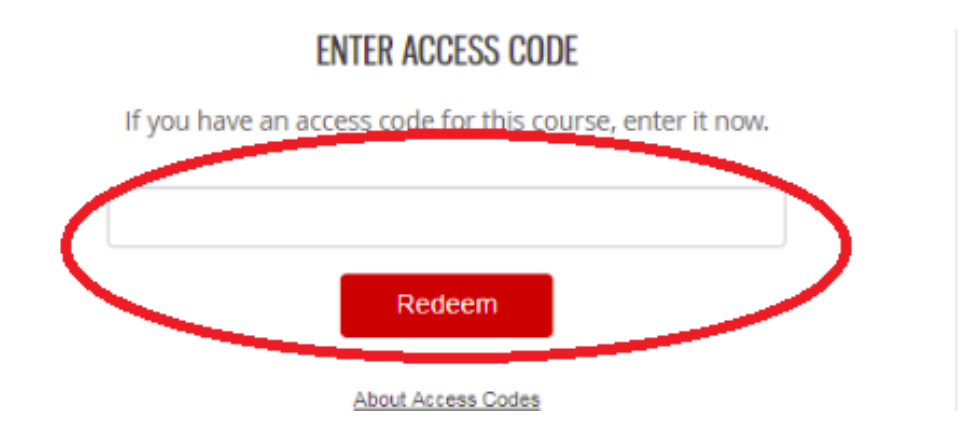

## You're All Set!

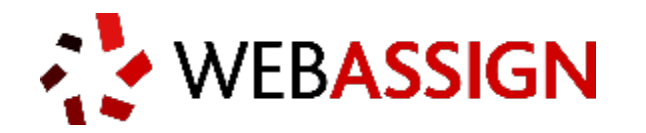

Your course(s) are shown on your WebAssign personalized home page.

If you are enrolled in more than one course, select the course you want to work with from the drop-down menu.

START STRONG

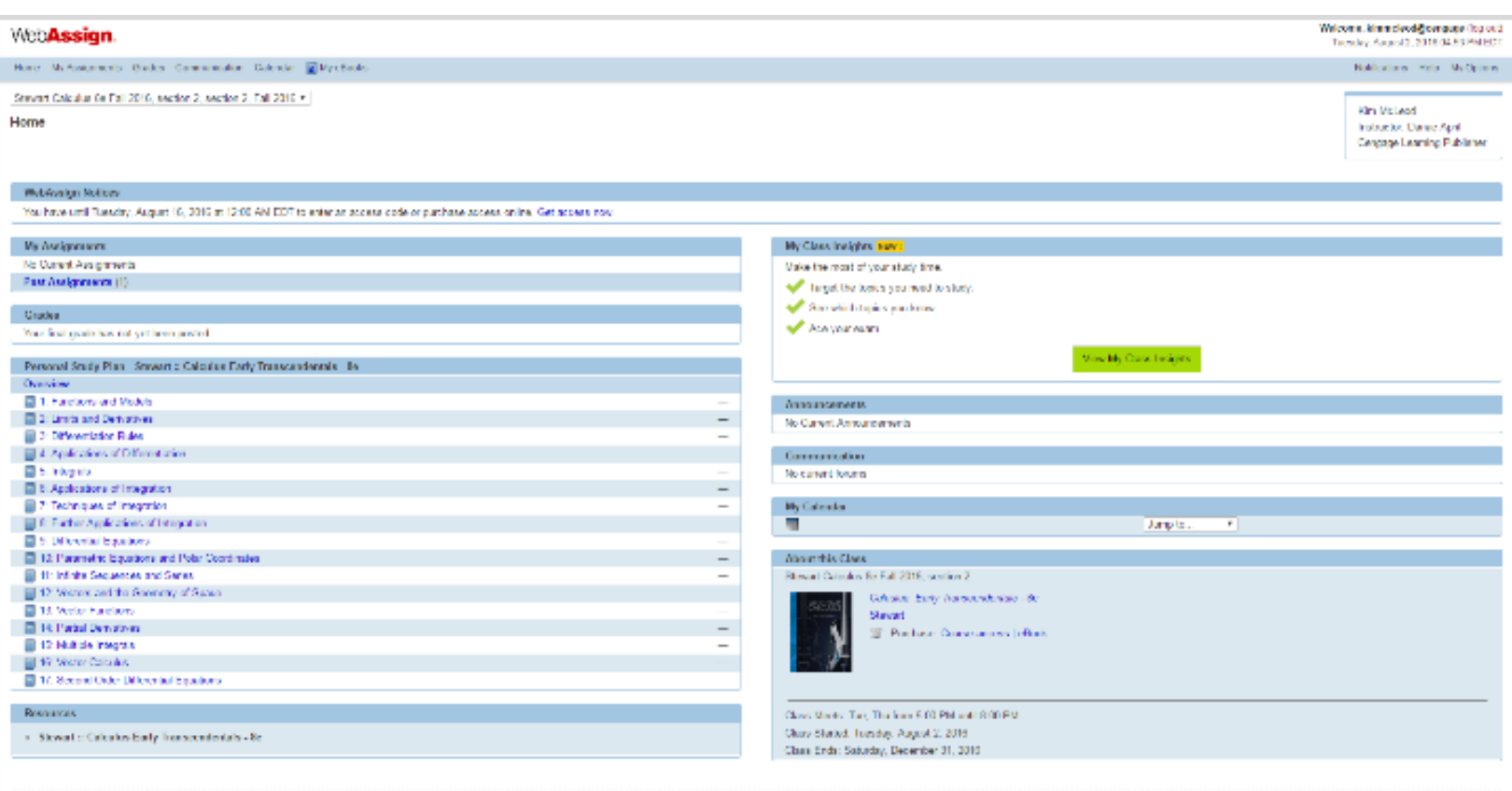

And any state in the second of the Annual And International Contrast, inc. All open states

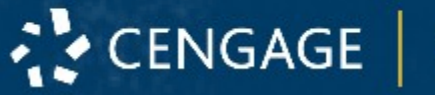

## Future Sign In

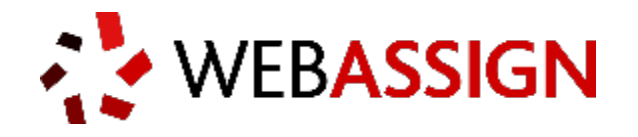

For future access

1. Go to <u>https://webassign.net/login.h</u> <u>tml</u>

2. Type your Cengage username and password.

3. Click Sign In

CENGAGE

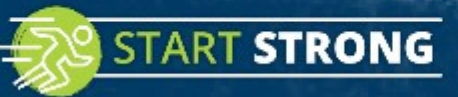

#### SIGN IN

Use your Cengage account to sign in to WebAssign.

Email Address or Username

| Password |         | Forget? |
|----------|---------|---------|
|          |         |         |
|          | Sign In |         |
|          |         |         |

## Have Questions? We're Here to Help!

START STRONG

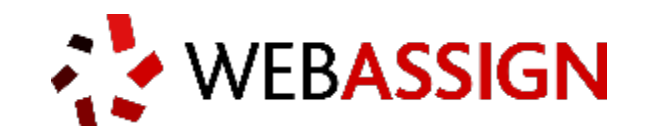

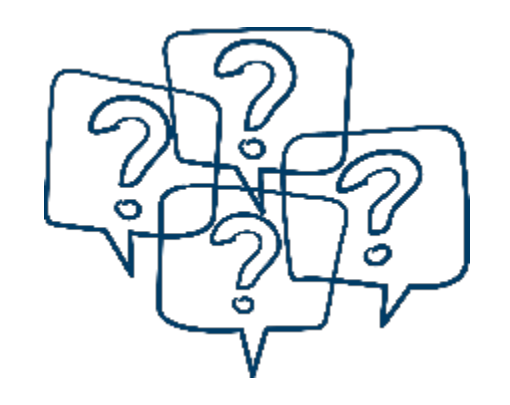

## Get Real-Time System Status with Techcheck!

<u>Techcheck.cengage.com</u> provides immediate insight into system performance, so you can quickly see if Cengage is experiencing technical difficulties.

**Online:** <u>www.cengage.com/support</u>

Email: asia.techsupport@cengage.com

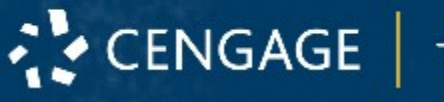

## Student Dashboard

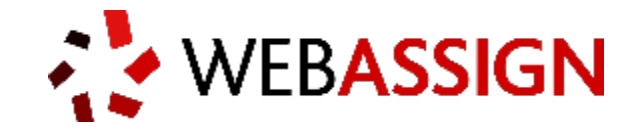

| Student View                                                                                                    |                                                   | Close Student Vie                                                                                |
|----------------------------------------------------------------------------------------------------|---------------------------------------------------|--------------------------------------------------------------------------------------------------|
| Web <b>Assign</b>                                                                                                |                                                   | Welcome, leehong.tan@cengage (log o<br>Tuesday, September 19, 2017 05:19 AM EC                   |
| Home My Assignments Grades Communication Cal                                                                     | endar 👩 My eBooks                                 | Notifications Help My Option                                                                     |
| Calculus 100, section 1, Fall 2017                                                                               | $\checkmark$                                      | Lee Hong Tan                                                                                     |
| Home                                                                                                    |                                                   | Instructor: Lee Hong Tan<br>Cengage Learning Publisher                                           |
|                                                                                                    |                                                   |                                                                                                  |
| WebAssign Notices                                                                                                |                                                   |                                                                                                  |
| Note: The following message is shown to your studer                                                              | nts. As WebAssign faculty you are not required to | enter an access code. You have until Tuesday, October 3, 2017 at 12:00 AM EDT to enter an access |
| code or purchase access online. Get access now.                                                                  |                                                   |                                                                                                  |
| My Assignments                                                                                                   |                                                   | My Class Insights                                                                                |
| Current Assignments (10)                                                                                         |                                                   | Make the most of your study time.                                                                |
| Name                                                                                                    | Due                                               | Target the topics you need to study                                                              |
| Getting Started with WebAssign - Calculus                                                                        | Sep 22 2017 10:00 AM EDT                          | alger the topics you need to study.                                                              |
| 5.1 Prelecture-Areas and Distances                                                                               | Sep 22 2017 10:00 AM EDT                          | See which topics you know.                                                                       |
| 5.1 Homework-Areas and Distances                                                                                 | Sep 22 2017 10:00 AM EDT                          | Ace your exam.                                                                                   |
| 5.1 Quiz-Areas and Distances                                                                                     | Sep 22 2017 10:00 AM EDT                          | Mour Mr. Class Insights                                                                          |
| 5.2 Prelecture-The Definite Integral                                                                             | Sep 29 2017 10:00 AM EDT                          | View My Class insights                                                                           |
| 5.2 Homework-The Definite Integral                                                                               | Sep 29 2017 10:00 AM EDT                          |                                                                                                  |
| 5.2 Quiz-The Definite Integral                                                                                   | Sep 29 2017 10:00 AM EDT                          | Announcements                                                                                    |
| 5.3 Prelecture-Fundamental Thm of Calc                                                                           | Oct 6 2017 10:00 AM EDT                           | No Current Announcements                                                                         |
| 5.3 Homework-Fundamental Thm of Calc                                                                             | Oct 6 2017 10:00 AM EDT                           |                                                                                                  |
| 5.3 Quiz-Fundamental Thm of Calc                                                                                 | Oct 6 2017 10:00 AM EDT                           | Communication                                                                                    |
|                                                                                                    |                                                   | No current forums                                                                                |
| Grades                                                                                                    |                                                   |                                                                                                  |
| Your final grade has not yet been posted                                                                         |                                                   | My Calendar                                                                                      |
|                                                                                                    |                                                   | Jump to V                                                                                        |
| Personal Study Plan - Stewart :: Calculus ET (Met                                                                | tric) - 8e                                        |                                                                                                  |
| Overview                                                                                                    |                                                   | About this Class                                                                                 |
| 1: Functions and Models                                                                                          | —                                                 | Calculus                                                                                         |
| 2: Limits and Derivatives                                                                                        | -                                                 | Calculus: Early Transcendentals (Metric Version) - 8e                                            |
| 3: Differentiation Rules                                                                                         | -                                                 | Stewart                                                                                          |
| and the second second second second second second second second second second second second second second second |                                                   |                                                                                                  |
| 4: Applications of Differentiation                                                                               | —                                                 |                                                                                                  |

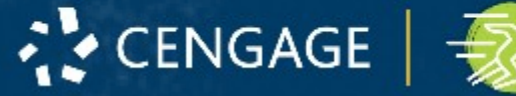

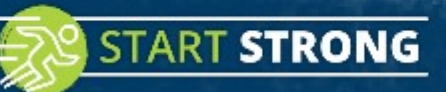

## WebAssign Assignment – Auto Graded!

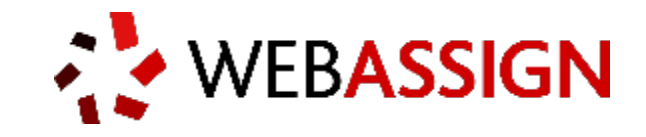

| lecture-Are             | eas and Distances                                           | (11369960)                   |              |                |               |               |  |
|-------------------------|-------------------------------------------------------------|------------------------------|--------------|----------------|---------------|---------------|--|
| viewer Too              | ols                                                         |                              |              |                |               |               |  |
| Show New F              | Randomization                                               | 🎲 Open in Edit               | or 🔒 Print   |                |               |               |  |
| w: All, None            | Assignmer                                                   | t Score 🗹 Key                | Solution     | Help/Hints 🗹 M | fark 🗹 Answer | r Format Tips |  |
| rent Score              | e: 0/5 Due:                                                 | Fri Sep 22 2017              | 10:00 AM EDT |                |               |               |  |
| uestion                 | 1 2 3                                                       | 4 5                          | Total        |                |               |               |  |
| Points                  | 0/1 0/1 0/1                                                 | 0/1 0/1                      | 0/5          |                |               |               |  |
|                         |                                                             |                              |              |                |               |               |  |
| <ul> <li>0/1</li> </ul> | points                                                      |                              |              |                |               |               |  |
| Write                   | e the sum using                                             | sigma notatio                | on.          |                |               |               |  |
| E                       | $\sim$                                                      |                              | <b>2</b>     |                |               |               |  |
| Ne                      | ed Help?                                                    | Read It V                    | Vatch It     |                |               |               |  |
| • 0/1                   | points                                                      | Read It V                    | Vatch It     |                |               |               |  |
| • 0/1 p<br>Find         | points<br>the sum.<br>$\sum_{k=1}^{5} 2^{k-1}$              | Read It                      | Vatch It     |                | _             |               |  |
| • 0/1  <br>Find         | points<br>the sum.<br>$\sum_{k=1}^{6} 2^{k-1}$              | 63<br>Read It                | Vatch It     |                |               |               |  |
| • 0/1  <br>Find         | points<br>the sum.<br>$\sum_{k=1}^{6} 2^{k-1}$<br>wed Help? | Read It     V       63     V | Vatch It     |                |               |               |  |

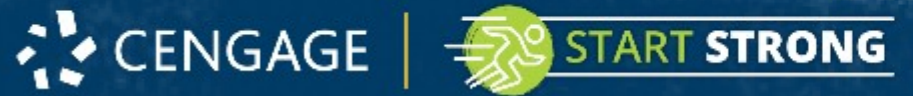

## Math/Cal Pad – For inserting symbol or function

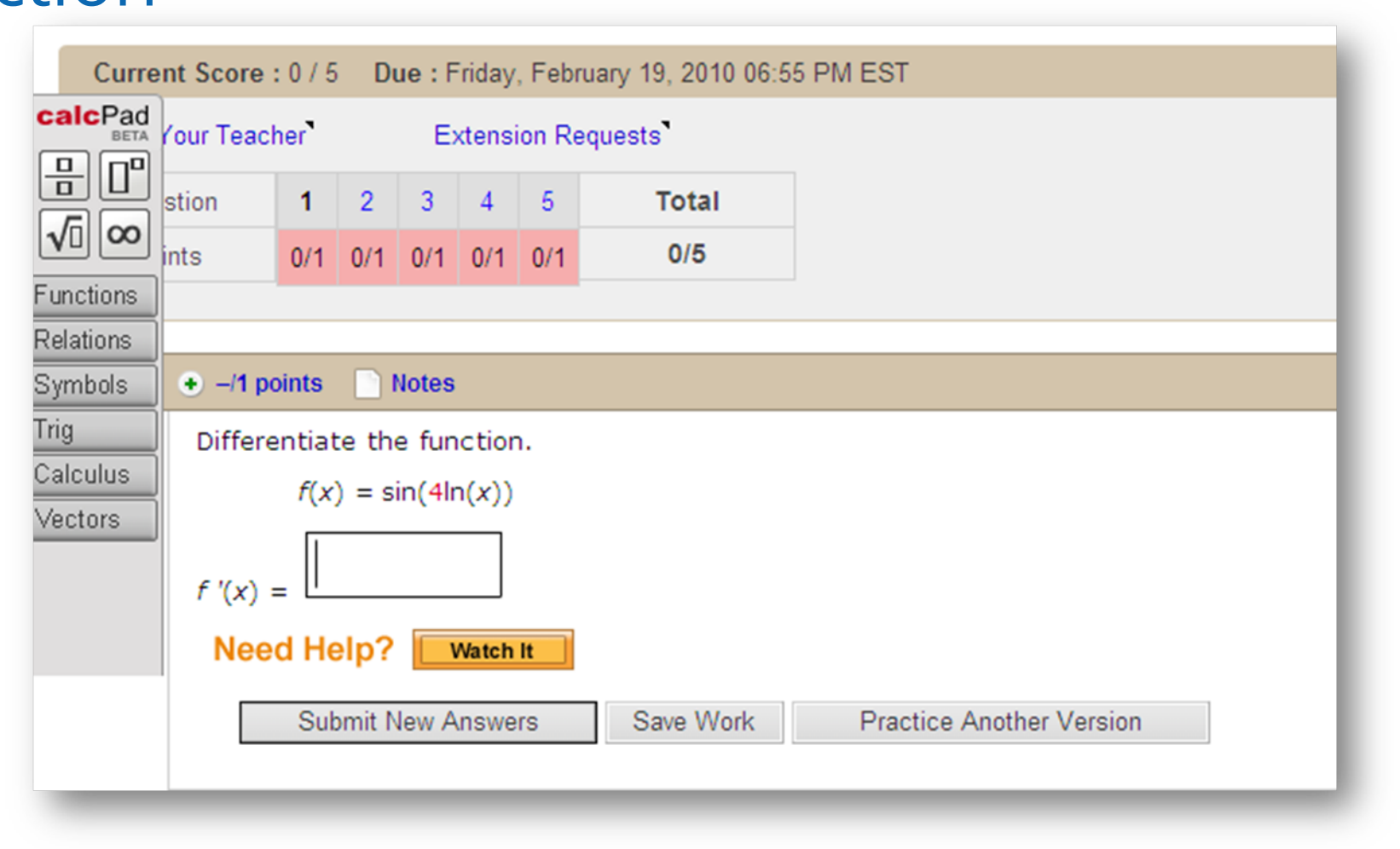

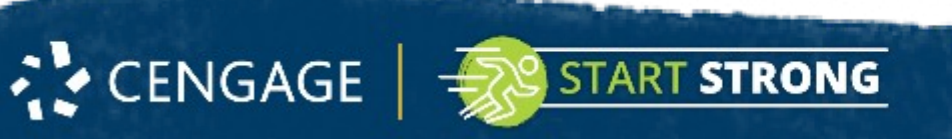

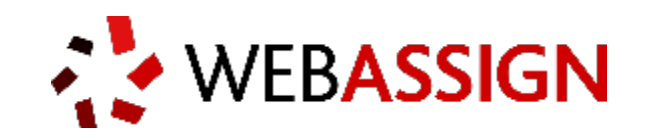

## Watch It Video – Provide help to solve the

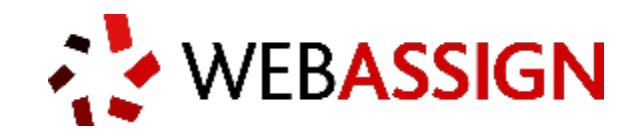

Determine whether the curve is the graph of a function of x. If it is, state the domain and range of the function. X

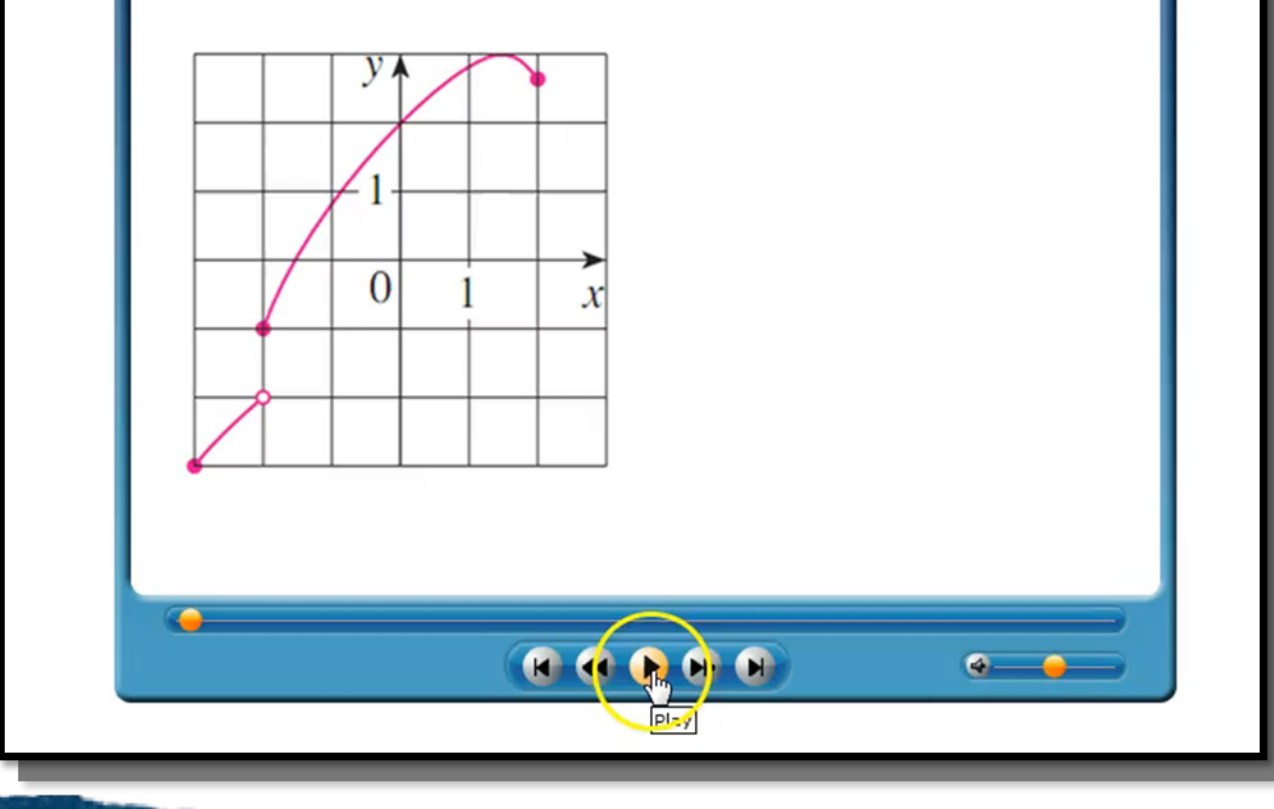

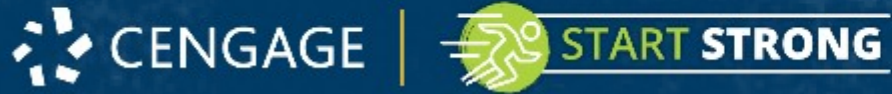

probl

## Answer Key and Solution

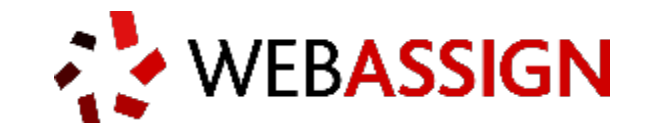

| Ask Your Teacher Extension Requests |                                                              |                                                     |                                                          |                                          |                                       | ion Re                       | equests                            | <b>B</b>             |                                                                                                    |
|-------------------------------------|--------------------------------------------------------------|-----------------------------------------------------|----------------------------------------------------------|------------------------------------------|---------------------------------------|------------------------------|------------------------------------|----------------------|----------------------------------------------------------------------------------------------------|
| Que                                 | estion                                                       | 1                                                   | 2                                                        | 3                                        | 4                                     | 5                            | Total                              |                      |                                                                                                    |
| P٥                                  | oints                                                        | 0/1                                                 | 0/1                                                      | 0/1                                      | 0/1                                   | 0/1                          | 0/5 (0.0%)                         | 66                   |                                                                                                    |
|                                     | 0/1 po<br>Difference     f '(x)     Soluti     Click     Nee | pints<br>f(x<br>=<br>oon or<br>to Viv<br>d He<br>Pr | All S<br>te th<br>) = s<br>Exp<br>ew S<br>elp?<br>actice | Bubmi<br>e fur<br>in(4)<br>lana<br>oluti | ssion<br>n(x))<br>tion<br>on<br>Watch | s i I<br>n.<br>× ·<br>/ersio | Notes $\frac{4\cos(4\ln(x))}{x}$ n | <b>F</b><br><i>Q</i> | $f(x) = \sin(4\ln x) \Rightarrow$<br>$f'(x) = 4\cos(4\ln x) \cdot \frac{d}{dx} \ln x = 4\cos(4\ln x) \cdot \frac{1}{x} = \frac{4\cos(4\ln x)}{x}$ |

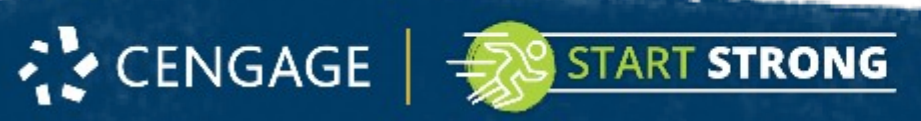

## Interactive eBook

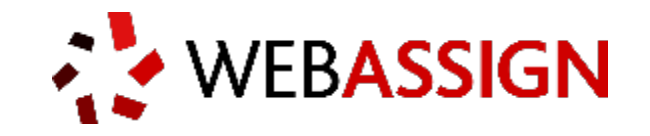

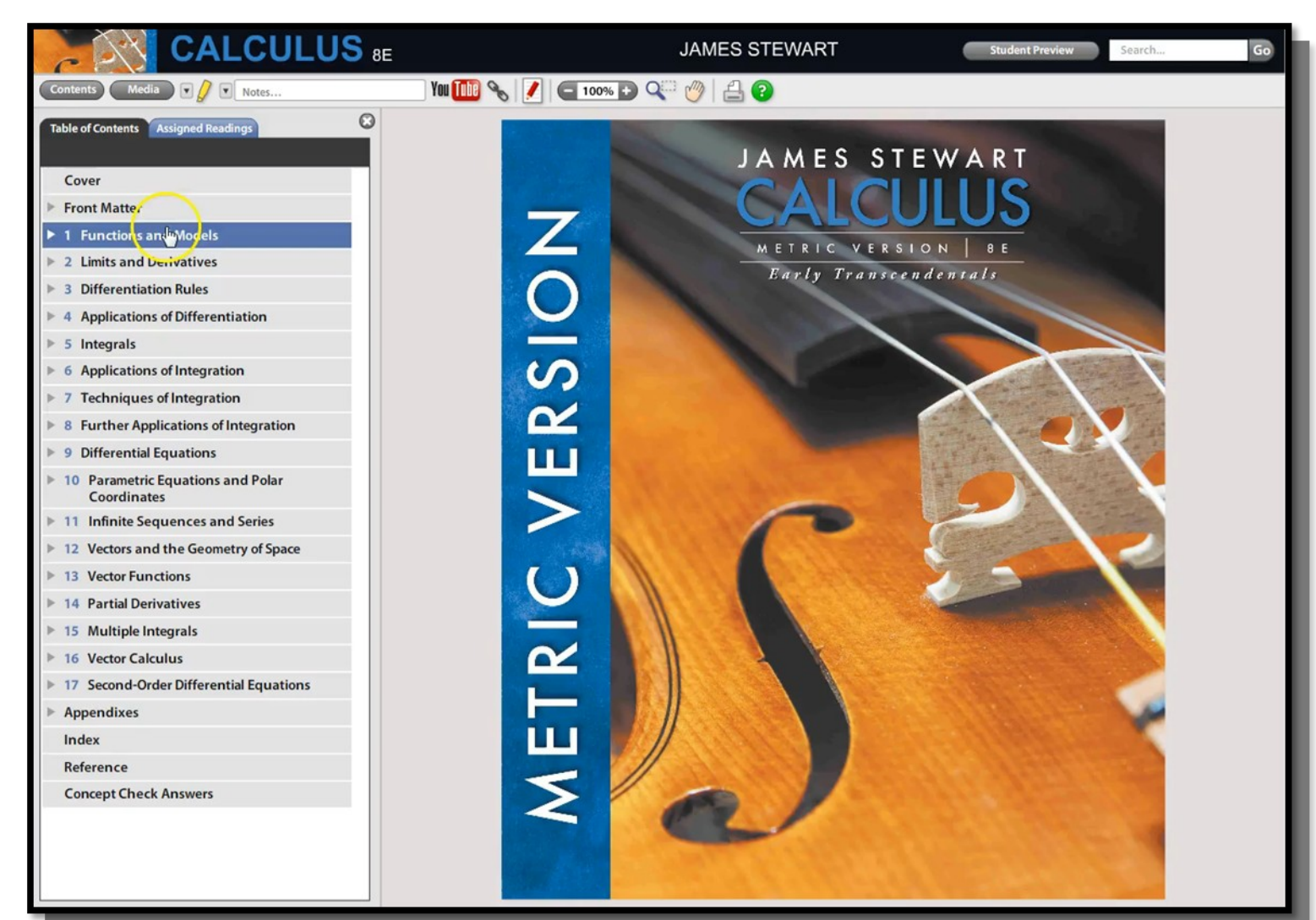

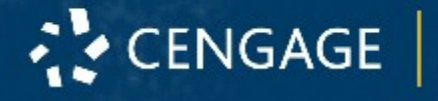

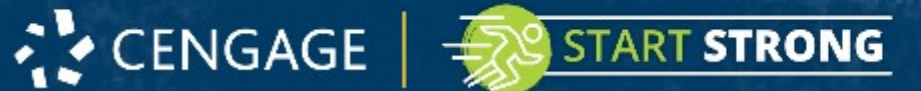

## Student Insight – Monitoring Progress

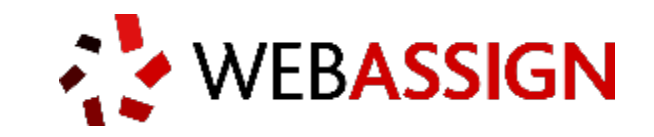

| < WebA                                                                                                | ssign.                                                                                                    | faculty@                                                                          | webassign.com 🗸 |
|----------------------------------------------------------------------------------------------------|----------------------------------------------------------------------------------------------------|-----------------------------------------------------------------------------------|-----------------|
| < CLASS INSIG                                                                                         | ms Student Insights                                                                                                 | Franklin, Rob                                                                     | ert 💙           |
| Franklin,<br>last.first@uni<br>MTH 101, S<br><i>Last login</i> : 05/<br>Latest State<br>Current withi | Robert<br>iversity.edu<br>ection 8<br>13/15 Last submission: 04/26/15<br>us for Assigned Topics<br>in the last hour | Total points: 68% (135/200)<br>Class comparison on 1st attempt: 93% (125/135)<br> | 93%<br>         |
| Status 🖨                                                                                              | Topic<br>(sort by recent) 💌                                                                                         | Correct on<br>1st Attempt (points) 🗢                                              | ~               |
|                                                                                                    | 6.2: Trigonometric Equations<br>3 questions on Final Exam Spring 2015                                               | <b>78%</b> (18/23)                                                                | ~               |
| 0                                                                                                    | 7.1: The Law of Sines<br>3 questions on WebQuiz 11                                                                  | <b>100%</b> (12/12)                                                               | ~               |
| •                                                                                                    | 6.6: The Inverse Trigonometric Functions<br>2 questions on WebQuiz 11                                               | <b>33%</b> (9/27)                                                                 | ~               |

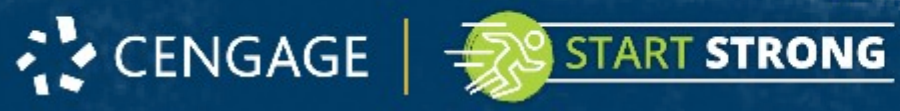

## Have Questions? We're Here to Help!

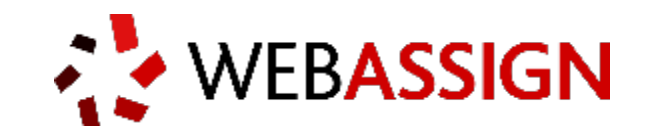

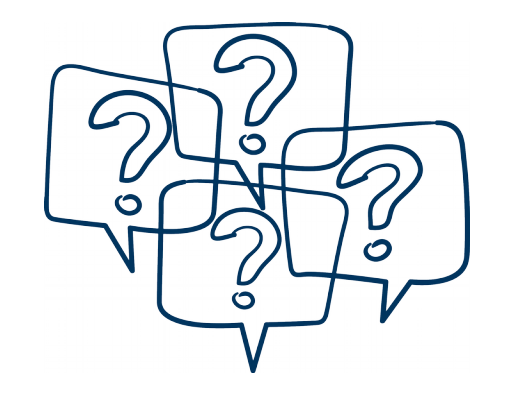

## **Online Help**

How to use WebAssign and answers to common questions. webassign.net/manual/student\_guide

Real-Time System Status

Techcheck.cengage.com

## We're Here 24/7

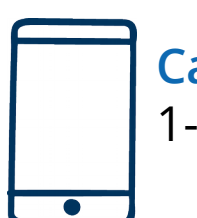

START STRONG

Call Us Anytime 1-800-354-9706

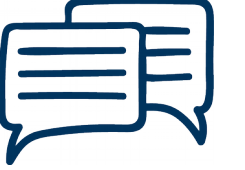

Chat Support for Student Registration and Access Code Questions.

Visit <u>cengage.com/support</u> to get started!

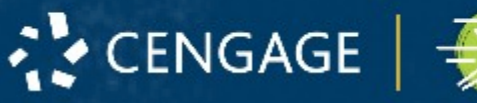